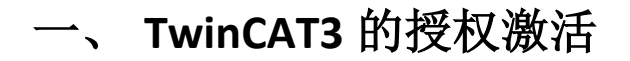

## 1. 试用版授权激活

在 TwinCAT3 中可以很方便激活试用版 7 天授权。在不连接网络的情况下,可以根据实际需求重复激活使用。

为此 TwinCAT3 开发环境可以自动检测项目中所需要的授权,并且在运行项目的时候进行提示,比如当项目在本地或者目标控制器中被激活的时候,会提示那些试用版授权应该被激活。

| Microsoft Visual Studio | ×                                                 |
|-------------------------|---------------------------------------------------|
| Some required           | runtime licenses missing. Generate trial licenses |
|                         | Yes No Cancel                                     |

(1) 在 TwinCAT3 开发环境中也可以手动激活 7 天试用授权,具体步骤如下: 点击 system 下的 license

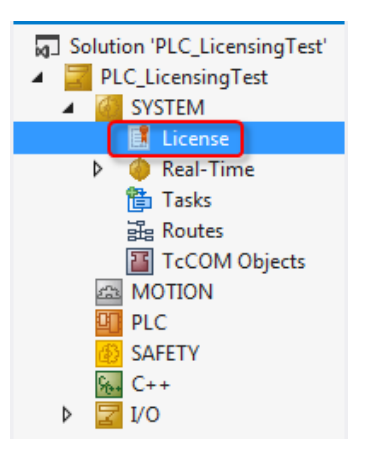

(2) 在菜单中有 4 个选项

| Order Information (R | untime) Mana  | ge Licenses  | Project Licens  | es Online Lice | nses            |
|----------------------|---------------|--------------|-----------------|----------------|-----------------|
| System Id:           | D8F521FD-COFF | -76FE-3F07-1 | 1C217249BCE     |                |                 |
| HW Platform:         | other (90)    | Acti         | vate 7 Days Tr: | al License     |                 |
| Beckhoff License     |               | Custon       | er Id:          |                |                 |
| Customer Comment:    |               |              |                 |                |                 |
|                      |               |              |                 |                |                 |
|                      |               |              |                 |                |                 |
| Generate License     | Request File. | Acti         | vate License Re | sponse File    |                 |
| Order No             |               | License      |                 |                | Instances       |
| TC1000               |               | TC3 ADS      |                 |                | cpu license     |
|                      |               |              |                 | 「山口、山山、二、小山    | 1 <del>75</del> |

Order Information (Runtime): 试用版和正版激活选项 Manager Licenses: 可以手动勾选所需要的 licenses Project Licenses: 当前项目所用到的 licenses Online Licenses: 激活过的 licenses 或者曾经激活过的 licenses

(3) 首先选择 manager licenses, 在 Add License 中勾选所需要的 License

| rder Information (Runtime) Manage Lic | enses Project Licenses Online Licenses |               |
|---------------------------------------|----------------------------------------|---------------|
| Orden Ne                              | 1                                      | Additioned    |
| Order No                              | License                                | Add License   |
| TC1000                                | TC3 ADS                                | 🔽 cpu license |
| TC1100                                | TC3 IO                                 | 🔲 cpu license |
| TC1200                                | TC3 PLC                                | Cpu license   |
| TC1210                                | TC3 PLC / C++                          | Cpu license   |
| TC1220                                | TC3 PLC / C++ / MatSim                 | Cpu license   |
| TC1250                                | TC3 PLC / NC PTP 10                    | Cpu license   |
| TC1260                                | TC3 PLC / NC PTP 10 / NC I             | Cpu license   |
| TC1270                                | TC3 PLC / NC PTP 10 / NC I / CNC       | Cpu license   |
| TC1300                                | TC3 C++                                | Cpu license   |
| TC1320                                | TC3 C++ / MatSim                       | Cpu license   |
| TE1300                                | TC3 Scope View Professional            | Cpu license   |
| TE1400                                | TC3 Target For Matlab Simulink         | Cpu license   |
| TE1410                                | TC3 Interface For Matlab Simulink      | Cpu license   |
| TE1500                                | TC3 Valve-Diagram-Editor               | Cpu license   |

🔲 Ignore Project Licenses

(4) 之后回到 order information 选型,点击 Activate 7 Days Trial License,随后会 弹出验证码方框,输入 5 位验证码,大小写有区分

| Order Information (R | untime) Manage Licenses | Project Licenses | Online Licenses | License Device |
|----------------------|-------------------------|------------------|-----------------|----------------|
| System Id:           | Target Hardware Id      | ▼ Pla            | tform:          |                |
| 991499C3-2D00        | C-AC1B-E071-9EC02F58D53 | 7 ec             | onomy plus (30) |                |
| License Request      | t                       |                  |                 |                |
| Provider:            | Beckhoff Automation     | •                | Generate File   |                |
| License Id:          |                         | Customer Id:     |                 |                |
| Comment:             |                         |                  |                 |                |
| License Activatio    | n                       |                  |                 |                |
| 7 Day                | rs Trial License        | License          | Response File   |                |

| Enter Security Code                     | 23     |
|-----------------------------------------|--------|
| Please type the following 5 characters: | ОК     |
| zECew                                   |        |
| zECew                                   | Cancel |
|                                         |        |

(5) 输入正确后点击 OK 会弹出窗口告知 7 天的试用版 license 已经生成,这样我们就可以有 7 天的授权可以用,如果过期了再次用同样的方法激活就可以了

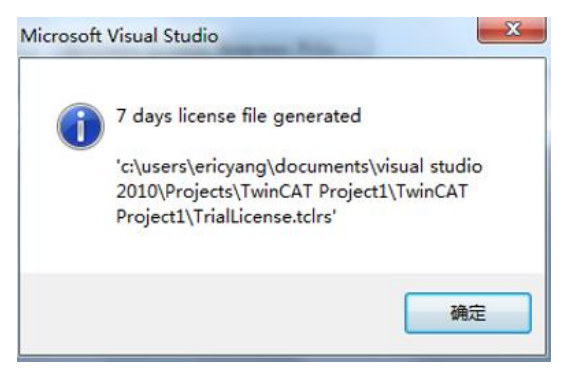

Q: 在对目标控制器操作 7 天试用版激活的时候,发现目标控制器始终无法切换到 run-mode,并且在 license 选项卡中发现所做 7 天授权当前状态如下: license issue time in the future?

| der Information ( | Runtime)             | Manage Licenses  | Project License    | es Online Licenses Lice | ense Device                                           |           |  |
|-------------------|----------------------|------------------|--------------------|-------------------------|-------------------------------------------------------|-----------|--|
| System Id:        | Target Hardware Id 👻 |                  | Target Hardware Id |                         |                                                       | Platform: |  |
| 0502CB8C-4E       | 45-7ED3-I            | F071-5E450B127C5 | 0                  | performance plus (50)   |                                                       |           |  |
| License Reque     | st                   |                  |                    |                         |                                                       |           |  |
| Provider:         | Beckhoff             | Automation       | •                  | Generate File           |                                                       |           |  |
| License Id:       |                      |                  | Customer Id:       |                         |                                                       |           |  |
| Comment:          | [                    |                  |                    |                         |                                                       |           |  |
| License Activat   | tion                 |                  |                    |                         |                                                       |           |  |
| 7 Da              | ays Trial Li         | cense            | Licen              | se Response File        |                                                       |           |  |
| Order No          |                      | License          |                    | Instances               | Current Status                                        |           |  |
| TC1200            |                      | TC3 PLC          |                    | cpu license             | license issue time in the future -> check system time |           |  |

A: 主要原因是目标控制器的系统时间和本地 PC 不一致导致, 解决方式只需要把目标控制器系统时间手动修改成和本地 PC 一直即可。

# 2. IPC/EPC 中的完整版授权激活

通常 TC3 授权和硬件一起购买是不需要我们自己完成授权工作的,只有当授 权单独购买,或者后续补丁授权,就需要自己完成这些步骤。 (1)首先选择 manager licenses,在 Add License 中勾选所需要的 License

| Order Information (Runtime) | Manage Licenses | Project Licenses   | Online Licenses |               |
|-----------------------------|-----------------|--------------------|-----------------|---------------|
|                             |                 |                    |                 |               |
| Order No                    | Lie             | cense              |                 | Add License   |
| TC1000                      | тс              | 3 ADS              |                 | 🔽 cpu license |
| TC1100                      | тс              | C3 IO              |                 | Cpu license   |
| TC1200                      | тс              | C3 PLC             |                 | Cpu license   |
| TC1210                      | тс              | C3 PLC / C++       |                 | Cpu license   |
| TC1220                      | тс              | 3 PLC / C++ / Mat  | Sim             | Cpu license   |
| TC1250                      | тс              | 3 PLC / NC PTP 10  |                 | Cpu license   |
| TC1260                      | тс              | 3 PLC / NC PTP 10  | / NC I          | Cpu license   |
| TC1270                      | тс              | 3 PLC / NC PTP 10  | / NC I / CNC    | Cpu license   |
| TC1300                      | тс              | C3 C++             |                 | Cpu license   |
| TC1320                      | тс              | C3 C++ / MatSim    |                 | Cpu license   |
| TE1300                      | тс              | 3 Scope View Prof  | essional        | cpu license   |
| TE1400                      | тс              | 3 Target For Matla | b Simulink      | Cpu license   |
| TE1410                      | тс              | 3 Interface For Ma | tlab Simulink   | Cpu license   |
| TE1500                      | TC              | 3 Valve-Diagram-E  | ditor           | Cpu license   |

🔲 Ignore Project Licenses

(2)如果希望自由选择某些 license 不受当前项目应用所影响,可以通过勾选左下角的 lgnore Project Licenses,这样有助于后期补丁某些授权从而完成激活

| Order No   | License                                                            | Add License                                                                                                    | System Id                                                                                                    |
|------------|--------------------------------------------------------------------|----------------------------------------------------------------------------------------------------|----------------------------------------------------------------------------------------------------|
| TC1000     | TC3 ADS                                                            | Cpu license                                                                                                    |                                                                                                    |
| TC1100     | TC3 IO                                                             | Cpu license                                                                                                    |                                                                                                    |
| TC1200     | TC3 PLC                                                            | Cpu license                                                                                                    |                                                                                                    |
| TC1210     | TC3 PLC / C++                                                      | Cpu license                                                                                                    |                                                                                                    |
| TC1220     | TC3 PLC / C++ / MatSim                                             | Cpu license                                                                                                    |                                                                                                    |
| TC1250     | TC3 PLC / NC PTP 10                                                | Cpu license                                                                                                    |                                                                                                    |
|            |                                                                    |                                                                                                    |                                                                                                    |
| Ignore Pro | oject Licenses                                                     |                                                                                                    |                                                                                                    |
|            | TC1100<br>TC1100<br>TC1200<br>TC1210<br>TC1220<br>TC1220<br>TC1250 | TC1000         TC3 ADS           TC1100         TC3 IO           TC1200         TC3 PLC           TC1210         TC3 PLC / C++           TC1220         TC3 PLC / C++ / MatSim           TC1250         TC3 PLC / NC PTP 10           Ignore Project Licenses         Icenses | TC1000       TC3 ADS       cpu license         TC1100       TC3 IO       cpu license         TC1200       TC3 PLC       cpu license         TC1210       TC3 PLC / C++       cpu license         TC1220       TC3 PLC / C++ / MatSim       cpu license         TC1250       TC3 PLC / C++ / MatSim       cpu license         TC1250       TC3 PLC / NC PTP 10       cpu license         Ignore Project Licenses       Image: Comparison of the project License |

### (3) 随后回到 Order Information:

System Id: 无需填写,只需要确认授权所激活的 PC 或者目标控制器,如果是目标控制器需要连接目标控制器,这里就会显示目标控制器的 Systme Id,否则就 是本地 PC

Platform: 无需填写, 只需要确认订单

License Id: 输入购买 License 时候的订单号,如果不知道可以咨询倍福销

Customer Id: 可以任意输入一些数字或者字母(也可以空着不填),通常会填公司名称或者用户名

| Solution Explorer 🔹 🖣 🗙                                                                                                    | PLC_LicensingTes                                                                                                    | t + ×                                                                                                    |                                                    |                                                                                  | -                 |
|----------------------------------------------------------------------------------------------------|----------------------------------------------------------------------------------------------------|----------------------------------------------------------------------------------------------------|----------------------------------------------------|----------------------------------------------------------------------------------|-------------------|
| <ul> <li>Solution 'PLC_LicensingTest' (1 project)</li> <li>PLC_LicensingTest</li> <li>SYSTEM</li> <li>Elicense</li> <li>Real-Time</li> <li>Tasks</li> <li>Routes</li> <li>TcCOM Objects</li> <li>MOTION</li> <li>PLC</li> <li>SAFETY</li> <li>C++</li> <li>I/O</li> </ul> | Order Information<br>System Id:<br>DCFBB578-D<br>License Requ<br>Provider:<br>License Id:<br>Comment:<br>License Active<br>7 D | (Runtime) Manage License<br>Target Hardware Id<br>01C8-F59C-A6B4-C9A0B2D00<br>est<br>Beckhoff Automation<br>47110815<br>ation<br>Days Trial License | s Project License<br>22F6<br>Customer Id:<br>Licen | es Online License<br>Platform:<br>other (90)<br>Generate Fil<br>se Response File | s License Device  |
|                                                                                                    | Order No                                                                                                    | License                                                                                                    | Ins                                                | tances                                                                           | Current Status    |
|                                                                                                    | TC1200                                                                                                    | TC3 PLC                                                                                                    | ср                                                 | u license                                                                        | expires on Oct 14 |
|                                                                                                    |                                                                                                    |                                                                                                    |                                                    |                                                                                  | -                 |

(4) 随后点击 Generate File,系统会生成一个 license 的请求文件,保存到任意 位置

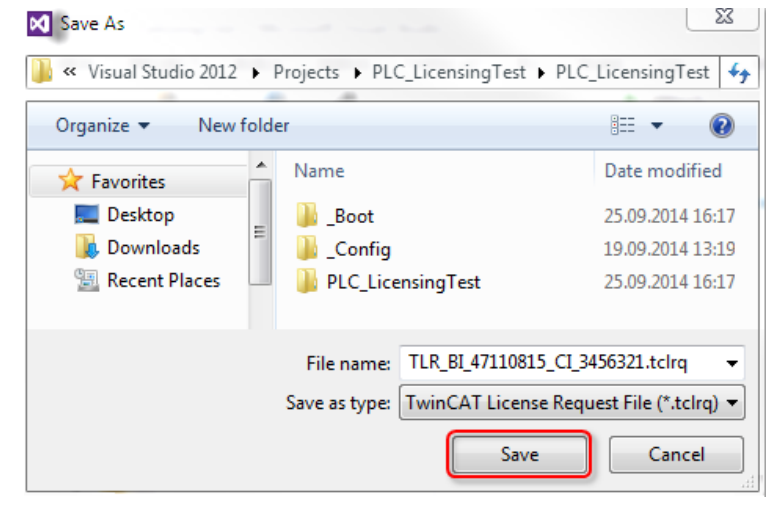

(5) 随后弹出对话框询问是否要把此文件发送到 beckhoff

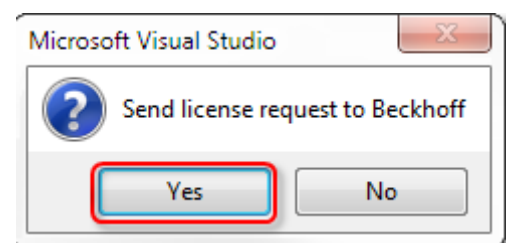

### 点击"Yes"

(6)随后系统就会以邮件方式帮您发送到一个固定邮箱 <u>tclicense@beckhoff.com</u>, 邮件内容包含了你所申请的 license 和申请文件,申请文件中包括了您的订单号 信息,您的用户名信息,您所要激活的这台电脑的 HW 等,当然如果在当前电脑 不方便发邮件,或者没有网络,也可以把此文件拷贝出来,在其他电脑中发送此 文件到固定邮箱中

|        | То          | tclicense@beckhoff.com                       |  |  |  |  |
|--------|-------------|----------------------------------------------|--|--|--|--|
| Send   | Subject:    | TwinCAT License Request - 47110815 - 3456321 |  |  |  |  |
| 20114  | Attached:   | TLR BI 47110815 CI 3456321.tclrg (5 KB)      |  |  |  |  |
| Licens | e 'TC3 PLC' | OrderNo 'TC1200'                             |  |  |  |  |

(7)如果德国收到邮件后核实相关信息没有错误后,就会返回一个邮件给你,并返回一个激活文件给你,随后点击 Activate License Response File 把激活文件导入就注册正式版成功

| Solution Explorer 🔷 🔻 🕈                                                                                 | PLC_LicensingTes                     | t -9 ×                          |                    |                |                     |
|----------------------------------------------------------------------------------------------------|--------------------------------------|---------------------------------|--------------------|----------------|---------------------|
| <ul> <li>Solution 'PLC_LicensingTest' (1 project)</li> <li>PLC_LicensingTest</li> <li>SYSTEM</li> </ul> | Order Information<br>System Id:      | (Runtime) Manage Licens         | es Project License | es Online Lice | nses License Device |
| License     Geal-Time     Bracks                                                                        | DCFBB578-0                           | 01C8-F59C-A6B4-C9A0B2D          | 082F6              | other (90)     |                     |
| Routes  Routes  COM Objects  MOTION  PLC  SAFETY  C++  VO                                               | Provider:<br>License Id:<br>Comment: | Beckhoff Automation<br>47110815 | Customer Id:       | Generate       | P File              |
| v 🔽 00                                                                                                  | 71                                   | Days Trial License              | Licen              | se Response Fi | ie                  |
|                                                                                                    | Order No                             | License                         | Ins                | tances         | Current Status      |
|                                                                                                    | TC1200                               | TC3 PLC                         | ср                 | u license      | expires on Oct 14   |

(8) 导入返回的激活文件

| )pen                        |                                        |                              |                     |         | ? ×    |
|-----------------------------|----------------------------------------|------------------------------|---------------------|---------|--------|
| Look in:                    | Desktop                                |                              | • 0                 | 1 📂 🖽 - |        |
| My Recent<br>Documents      | My Documer<br>My Compute<br>My Network | nts<br>er<br>Places<br>ionse |                     |         |        |
| Desktop                     |                                        |                              |                     |         |        |
| My Documents<br>My Computer |                                        |                              |                     |         |        |
| 🧐<br>My Network             | File name:                             | LicenseResponseFile          |                     | •       | Open   |
| Places                      | Files of type:                         | TwinCAT License Respo        | onse File (*.tclrs) | •       | Cancel |

(9) 提示以下对话框就说明注册成功,点击 OK 即可

| TwinCAT | XAE                                                       |
|---------|-----------------------------------------------------------|
| (i)     | License response file 'TwinCAT Project8.tclrs' registered |
| 4       | 'TrialLicense.tclrs' removed                              |
|         | Restart TwinCAT to activate licenses                      |
|         | ок                                                        |
|         |                                                           |

(10)最后注意下这个 license 文件会自动复制到 C:\TwinCAT\3.1\Target\License 中,如果目标控制器是 CE 操作系统,此文件在\Hard Disk\TwinCAT\3.1\Target\License 中,请备份以免激活文件丢失。

# 3. Dongle 的使用与授权的激活(TC3.1.4020 老版本)

3.1 从 TC3.1.4018.26 开始支持 EL6070 这种模块式组件作为授权工具

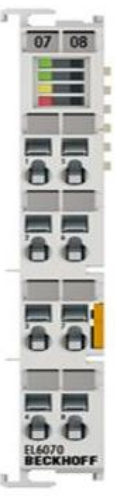

(1) 首先在 EtherCAT 总线中扫描到 EL6070

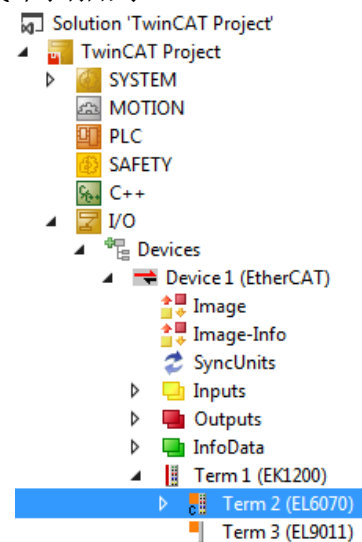

## (2)在 SYSTEM→License 中选择 License Device 选择 Dongle 后,点击 Search

| Solution 'TwinCAT Project9' (1 project)                                                                     | Order Information (Runtime) | Manage Licenses   | Project Licenses | Online Licenses | License Device |
|----------------------------------------------------------------------------------------------------|-----------------------------|-------------------|------------------|-----------------|----------------|
| SYSTEM<br>License 2                                                                                         | Hardware                    |                   |                  |                 |                |
| Tasks     読 Routes     IIIIIIIIIIIIIIIIIIIIIIIIIIIIIIIII                                                    | Oongle (EtherCAT Te         | minal EL6070, USB | 5                | Search          |                |
| MOTION                                                                                                    |                             |                   |                  |                 |                |
| SAFETY C++ I I/0                                                                                            |                             |                   |                  |                 |                |
| <ul> <li>▲ Pevices</li> <li>▲ Device 1 (EtherCAT)</li> <li>▲ I Term 1 (EK1200)</li> </ul>                   |                             |                   |                  |                 |                |
| 1 [# Term 2 (EL6070)]<br>Term 3 (EL9011)                                                                    |                             |                   |                  |                 |                |
| <ul> <li>Tevice 2 (USB)</li> <li>Ecore Box 5 (C9900-L100 License-Key-USB-Stick)</li> <li>BoxInfo</li> </ul> |                             |                   |                  |                 |                |
| Appings                                                                                                    |                             |                   |                  |                 |                |

(3) 弹出窗口选择 EL6070, 点击 OK

| Select I/O Box/           | Terminal |                                | 23 |
|---------------------------|----------|--------------------------------|----|
| Name                      |          | Comment                        |    |
| (none)<br>Term 2 (EL6070) | )        | EL6070 1Ch. Licensing-Terminal |    |
| •                         | III      |                                | Þ  |
|                           | Onused   | 🛛 🛛 ОК                         |    |
|                           | All      | Cancel                         |    |

(4)回到 Order Information,在 System Id 中下拉框选择 Dongle Hardware Id

| rder Information                          | (Runtime)                                                          | <sup>8</sup> Jge Licenses              | Project Lice | enses     | Online Licenses            | License Device |
|-------------------------------------------|--------------------------------------------------------------------|----------------------------------------|--------------|-----------|----------------------------|----------------|
| System Id:<br>2F1F30E0-98<br>License Requ | Dongle Hard<br>Target Hardy<br>Dongle Hardy<br>Dongle Volur<br>est | ware ld<br>ware ld<br>ware ld<br>ne ld | <u>0</u>     | Pla<br>ec | tform:<br>conomy plus (30) |                |
| Provider:                                 | Beckhoff Aut                                                       | omation                                | -            |           | Generate File              |                |
| License Id:                               |                                                                    |                                        | Customer Id  | :         |                            |                |
| Comment:                                  |                                                                    |                                        |              |           |                            |                |
| License Activ                             | ation<br>Days Trial Licen                                          | se                                     | Lio          | cense     | Response File              |                |
| Order No                                  |                                                                    | License                                |              | Insta     | nces                       | Current Status |
| TC1100                                    |                                                                    | TC3 IO                                 |              | cpu l     | icense                     | missing        |
|                                           |                                                                    |                                        |              |           |                            |                |

(5)最后输入 License Id,点击 Generate File 生成授权申请文件发送给固定邮箱,就可以得到授权响应文件

| rder Information                                                        | (Runtime) Ma                                                     | anage Licenses                               | Project Licer                  | ises  | Online Licenses                             | License | Device   |
|-------------------------------------------------------------------------|------------------------------------------------------------------|----------------------------------------------|--------------------------------|-------|---------------------------------------------|---------|----------|
| System I(11)<br>2F1F30E0-98<br>License Requ<br>Provider:<br>License Id: | Dongle Hard<br>B18-9EF4-59BB<br>est<br>Beckhoff Au<br>VE12345674 | ware Id<br>-BC386EA108F8<br>tomation<br>8 13 | ▼<br>3 12<br>↓<br>Customer Id: | Pla   | tform:<br>conomy plus (30)<br>Generate File |         | 14       |
| License Activa                                                          | ation<br>Days Trial Licen                                        | se                                           | Lice                           | ense  | Response File                               |         |          |
| Order No                                                                |                                                                  | License                                      | 1                              | Insta | nces                                        | Current | t Status |
| TC1100                                                                  |                                                                  | TC3 IO                                       |                                | cpu l | icense                                      | missing | )        |
|                                                                         |                                                                  |                                              |                                |       |                                             |         |          |

3.2 从 TC3.1.4018.26 开始支持 C9900-L100 这种 USB 类型组件作为授权工具

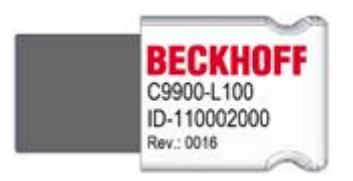

(1) 首先在 USB 接口中扫描 C9900-L100

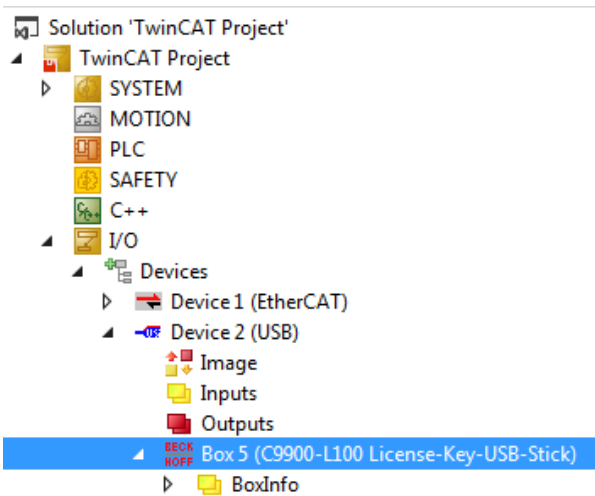

(2) 在 SYSTEM→License 中选择 License Device 选择 Dongle 后,点击 Search

| Image: Solution 'TwinCAT Project9' (1 project)         Image: TwinCAT Project9' (1 project)         Image: SySTEM         Image: SySTEM | Order Information (Runtime) Manage Licenses Project Licenses Online Lic 3 License Device<br>Hardware<br>Target Hardware<br>Target Hardware<br>Dongle (EtherCAT Terminal EL6070, USB) 5 Search<br>Dongle Status<br>System Id:<br>Volume Id:<br>Public Key:<br>Status Linknown |
|----------------------------------------------------------------------------------------------------|----------------------------------------------------------------------------------------------------|
|                                                                                                    | Reload Info         Store License on Dongle       Clear Dongle Storage         Cache Dongle Licenses         Update license cache using dongle content on startup                                                                                                    |

(3) 弹出窗口选择 C9900-L100, 点击 OK

| Select I/O             | Box/Terminal                 |                          | 23       |
|------------------------|------------------------------|--------------------------|----------|
| Name                   |                              | Comment                  |          |
| (none)<br>Box 5 (C990) | D-L100 License-Key-USB-Stick | C9900-L100 License-Key-U | SB-Stick |
| •                      | III                          |                          | ۴.       |
|                        | 💿 Unused 🛛 📀                 | ОК                       |          |
|                        | © All                        | Cancel                   |          |
|                        |                              |                          |          |

(4) 回到 Order Information,在 System Id 中下拉框选择 Dongle Hardware Id

| Order Information (Runtime)                                                                                                   | <sup>8</sup> Jge Licenses                         | Project License | s Online Licenses                               | License Device |
|----------------------------------------------------------------------------------------------------|---------------------------------------------------|-----------------|-------------------------------------------------|----------------|
| System Id: Dongle Hard<br>2F1F30E0-98 Dongle Hard<br>Dongle Hard<br>Dongle Volur<br>License Request<br>Provider: Beckhoff Aut | ware Id<br>ware Id<br>ware Id<br>ne Id<br>omation |                 | Platform:<br>economy plus (30)<br>Generate File |                |
| License ld:<br>Comment:                                                                                                    |                                                   | Customer Id:    |                                                 |                |
| License Activation 7 Days Trial Licen                                                                                         | se                                                | Licens          | se Response File                                |                |
| Order No                                                                                                    | License                                           | Ins             | tances                                          | Current Status |
| TC1100                                                                                                    | TC3 IO                                            | ср              | u license                                       | missing        |
|                                                                                                    |                                                   |                 |                                                 |                |

(5)最后输入 License Id,点击 Generate File 生成授权申请文件发送给固定邮箱,就可以得到授权响应文件

| rder Information (Runtime) Ma                   | anage Licenses           | Project Lice | nses      | Online Licenses            | License | Device   |
|-------------------------------------------------|--------------------------|--------------|-----------|----------------------------|---------|----------|
| System I Dongle Hard<br>2F1F30E0-9818-9EF4-59BB | ware Id<br>-BC386EA108F8 | ₹<br>3<br>12 | Pla<br>ec | tform:<br>conomy plus (30) |         |          |
| License Request                                 |                          |              | _         |                            |         |          |
| Provider: Beckhoff Au                           | tomation                 | -            |           | Generate File              |         | 14       |
| License Id: VE12345678 (13 Customer Id:         |                          |              |           |                            |         |          |
| Comment:                                        |                          |              |           |                            |         |          |
| License Activation                              |                          |              |           |                            |         |          |
| 7 Days Trial Licen                              | se                       | Lic          | ense      | Response File              |         |          |
|                                                 | 1                        |              |           |                            | 0       |          |
| Order No                                        | License                  |              | Insta     | nces                       | Curren  | t Status |
| TC1100                                          | TC3 IO                   |              | cpu li    | icense                     | missing | 9        |
|                                                 |                          |              |           |                            |         |          |

- 3.3 EL6070 和 C9900-L100 如何使用
- (1)得到授权响应文件后,我们需要对 dongle 进行授权,返回到 License Device

| ar 2200r 0, 000 j |                                             | Search                                                              |                                                                                        |
|-------------------|---------------------------------------------|---------------------------------------------------------------------|----------------------------------------------------------------------------------------|
|                   |                                             |                                                                     |                                                                                        |
|                   |                                             |                                                                     |                                                                                        |
|                   |                                             |                                                                     |                                                                                        |
| 38538-8275-917B-6 | AF-C6CED59                                  | DE27                                                                |                                                                                        |
|                   |                                             |                                                                     |                                                                                        |
| 45B197E331C801C   | 4E3893B810FE                                | ODE9760FF0C6EF                                                      | DEB2                                                                                   |
| d                 |                                             |                                                                     |                                                                                        |
|                   |                                             |                                                                     |                                                                                        |
| -<br>-            | 338538-8275-9178-6<br>45B197E331C801C<br>id | 338538-8275-917B-61AF-C6CED59F<br>45B197E331C801C4E3893B810FE<br>id | 338538-8275-917B-61AF-C6CED59FDE27<br>45B197E331C801C4E3893B810FE0DE9760FF0C6EF(<br>id |

因此只需要通过 Download License To Device 就可以把 license 下载到 EL6070 或 C9900-L100 中, 使其真正变成移动式授权设备。

(2)完成所有步骤后,每次在 IPC 中插入 C9900-L100 或者在 EPC 后加入 EL6070,并且成功扫描上来后,在 License Device 中都会自动弹出窗口激活 license 到目标系统中,点击"是"就会自动把 dongle 中所存储的 license 全部拷贝到目标文件夹下 C:\TwinCAT\3.1\Target\License 中,如果目标控制器是 CE 操作系统,此文件在 \Hard Disk\TwinCAT\3.1\Target\License 中

| Microsoft Visual Studio                | $\times$ |
|----------------------------------------|----------|
| ? Activate stored license(s) on target |          |
| 是(Y) 否(N)                              |          |

因此只需这2步操作就可以轻松利用 dongle 对目标系统完成授权。

# 4. Dongle 的使用与授权的激活(TC3.1.4022 新版本)

4.1 从 4022 版本开始 Dongle 可以实现只需配置一次即可自适应,并且配置过程少许发生了 变化

(1) 首先需要在 license 中添加一个 dongle,可以右键 license 进行添加,也可以直接在 license →Order Information 中点击 Add 完成添加

| Order Information                       | (Runtime) Manage Licenses Project Licenses Online Licenses       |
|-----------------------------------------|------------------------------------------------------------------|
| Solution 'TwinCAT Project2' (1          | project)                                                         |
| TwinCAT Project2                        | re Id) 🔻 Add                                                     |
|                                         | Platform:                                                        |
|                                         | C7707                                                            |
| N A Back Time                           | Add New Item.                                                    |
| v v Real-Time                           |                                                                  |
| lasks                                   |                                                                  |
| a Routes                                | n 🗸 Generate file                                                |
| Type System                             | Customer                                                         |
| TcCOM Objects                           |                                                                  |
| Comment.                                |                                                                  |
| -License Actives                        | tion                                                             |
|                                         |                                                                  |
| Solution Explorer • 4 X                 |                                                                  |
| ◎ ◎ ☆   ◎ • ▣   ፆ -=                    | License Device                                                   |
| Search Solution Explorer (Ctrl+;)       | Hardware                                                         |
| Solution 'TwinCAT Project2' (1 project) | Dongle (EtherCAT Terminal EL6070, Search                         |
| TwinCAT Project2                        |                                                                  |
| A license                               | Dongle Status                                                    |
| Dongle 1                                | System Id:                                                       |
| Real-Time                               | Volume Id:                                                       |
| 🎁 Tasks                                 | Public Key:                                                      |
| Btg Koutes                              | Serial number:                                                   |
| TcCOM Objects                           | Status:                                                          |
| MOTION                                  | Reload Info                                                      |
| PLC                                     |                                                                  |
| SAFETY                                  | Store License on Dongle Lear Dongle Storag Cache Dongle Licenses |
| ≥ Z I/O                                 | Update license cache using dongle content on                     |

(2) 随后点击 Search 选择已经扫描到的 Dongle(也可以同事配置多个 Dongle)

| Solution 'TwinCAT Project'                  | License Device    |                                                              |
|---------------------------------------------|-------------------|--------------------------------------------------------------|
| TwinCAT Project                             | Hardware          |                                                              |
| <ul> <li>SYSTEM</li> <li>License</li> </ul> | Dongle (EtherC    | AT Terminal EL6070, USB) Search                              |
| 🔝 Dongle 1 💻                                | Box 2 (C9900-I    | L100 License-Key-USB-Stick)                                  |
| Dongle 2                                    | - Dongle Status - |                                                              |
| Real-Time                                   | System Id:        | 3B3B7EBD-8141-CF34-3B63-D37D79C60A8A                         |
| 圖 Tasks<br>謡 Routes                         | Volume Id:        |                                                              |
| Type System                                 | Public Key:       | CC6314B0F6221EE0BAADD01BFF6518CCD03D8C050E35E4               |
| TcCOM Objects                               | Serial number:    | 110010480                                                    |
|                                             | Status:           | Valid                                                        |
| SAFETY                                      |                   | Reload Info                                                  |
| ‰. C++                                      |                   | na an Danada - Carana Danada Uranana - Caraha Danada Uranana |
| V 🔽 10                                      | Store Licen       | se on Dongle Ucear Dongle Storage Cache Dongle Licenses      |
|                                             | Update licer      | nse cache using dongle content on startup                    |

(3) 通过右键 Dongle 也可以删除

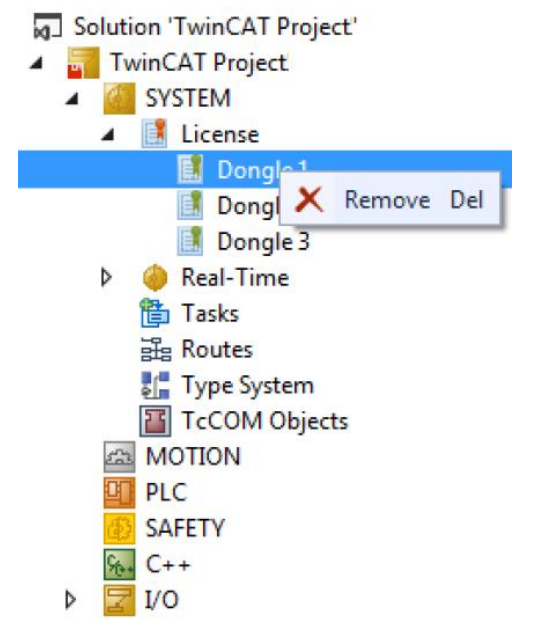

(4)回到 Order Information,可以针对所勾选的授权指定其激活在什么硬件设备中(Dongle 还是 EPC/IPC),选中任意授权都可以在 license Device 下拉框选择 Target(Hardwar Id)还是 Dongle1(Hardware Id)

| License De                                                       | evice Targ                                                                     | get (Hardware Id)                       |      |                                             |                                      | ▼ Add                                                                         |                              |                                                 |
|------------------------------------------------------------------|--------------------------------------------------------------------------------|-----------------------------------------|------|---------------------------------------------|--------------------------------------|-------------------------------------------------------------------------------|------------------------------|-------------------------------------------------|
| System Id:                                                       |                                                                                |                                         |      | I                                           | Platform:                            | :                                                                             |                              |                                                 |
| E0A7CC86-A9A0-C565-795F-68B7A8318BC5 other (90)                  |                                                                                |                                         |      |                                             |                                      |                                                                               |                              |                                                 |
| License Re                                                       | equest                                                                         |                                         |      |                                             |                                      |                                                                               |                              |                                                 |
| Provider:                                                        | Beckhoff                                                                       | Automation                              |      | -                                           | (                                    | Generate File                                                                 |                              |                                                 |
| License Id                                                       | :                                                                              | License Id: Custor                      |      |                                             |                                      |                                                                               |                              |                                                 |
| Comment:                                                         |                                                                                |                                         |      |                                             |                                      |                                                                               |                              |                                                 |
| Comment:                                                         |                                                                                |                                         |      |                                             |                                      |                                                                               |                              |                                                 |
| Comment:<br>License Ac                                           | tivation<br>7 Days Trial Lic                                                   | cense                                   |      | Lic                                         | ense Re                              | esponse File                                                                  |                              | Current Statur                                  |
| Comment:<br>License Ac                                           | tivation<br>7 Days Trial Lic<br>License                                        | c ptp 10                                |      | Lic<br>Instar                               | ense Re                              | esponse File                                                                  |                              | Current Status                                  |
| Comment:<br>License Ac<br>Order No<br>TC1250                     | tivation<br>7 Days Trial Lic<br>License<br>TC3 PLC / N                         | cense<br>C PTP 10                       |      | Lic<br>Instar<br>cpu li                     | ense Re<br>nces                      | License File<br>License Device<br>Dongle 1 (Hardware                          | Id) 💌                        | Current Status<br>missing                       |
| Comment:<br>License Ac<br>Order No<br>TC1250<br>TE1300           | tivation<br>7 Days Trial License<br>TC3 PLC / N<br>TC3 Scope V                 | c PTP 10<br>Tiew Professiona            |      | Lic<br>Instar<br>cpu li<br>cpu li           | eense Re<br>nces<br>icense<br>icense | esponse File<br>License Device<br>Dongle 1 (Hardware<br>Dongle 1 (Hardware    | Id) 💌                        | Current Status<br>missing<br>missing            |
| Comment:<br>License Ac<br>Order No<br>TC1250<br>TE1300<br>TE1400 | tivation<br>7 Days Trial License<br>TC3 PLC / N<br>TC3 Scope V<br>TC3 Target F | C PTP 10<br>C PTP 10<br>For Matlab Simu | ) [] | Lic<br>Instar<br>cpu li<br>cpu li<br>cpu li | nces<br>icense<br>icense<br>icense   | esponse File<br>License Device<br>Dongle 1 (Hardware<br>Dongle 1 (Hardware Id | Id) <u>•</u><br>Id) <u>•</u> | Current Status<br>missing<br>missing<br>missing |

(5)在 Order Information 最上面的 License Device 中也选择 Dongle1 (Hardware Id),这样就可以把 System Id 从控制器切换到 Dongle

| der Informat                                                  | on (Runtime) Manage Licenses P                  | roject Licenses | Online Licenses          |                |  |  |
|---------------------------------------------------------------|-------------------------------------------------|-----------------|--------------------------|----------------|--|--|
| License De                                                    | avice Target (Hardware Id)                      |                 | Add                      |                |  |  |
| System Id:                                                    | System Id: Dongle 1 (Hardware Id)               |                 |                          |                |  |  |
| E0A7CC8                                                       | E0A7CC86-A9A0-C565-795F-68B7A8318BC5 other (90) |                 |                          |                |  |  |
| License Re                                                    | quest                                           |                 |                          |                |  |  |
| Provider:                                                     | Beckhoff Automation                             | •               | Generate File            |                |  |  |
| License Id                                                    | Cus                                             | tomer Id:       |                          |                |  |  |
| Comment:                                                      |                                                 |                 |                          |                |  |  |
| License Activation 7 Days Trial License License Response File |                                                 |                 |                          |                |  |  |
| Order No                                                      | License                                         | Instances       | License Device           | Current Status |  |  |
| TC1250                                                        | TC3 PLC / NC PTP 10                             | cpu license     | Dongle 1 (Hardware Id) 👱 | missing        |  |  |
| TE1300                                                        | TC3 Scope View Professional                     | cpu license     | Dongle 1 (Hardware Id) 💌 | missing        |  |  |
| TE1400                                                        | TC3 Target For Matlab Simulink                  | cpu license     | Target (Hardware Id)     | missing        |  |  |
| TE1410                                                        | TC3 Interface For Matlab Simulin                | k cpu license   | Target (Hardware Id)     | missing        |  |  |
|                                                               |                                                 |                 |                          |                |  |  |

(6)新版本在配置 dongle, 尤其是 platform 十分方便, 可以通过下拉框选择所购买的等级。

| Under Informat<br>License De<br>System Id:<br>E0A7CC8 | ion (Runtime) Manage Licenses Proje<br>evice Dongle 1 (Hardware Id)<br>6-A9A0-C565-795F-68B7A8318BC5 | ect Lic                                                                                                    | Platform<br>Other (9<br>other (9<br>other (9                                                                                                    | Online Licenses           Add           n:           90)           91) |
|-------------------------------------------------------|----------------------------------------------------------------------------------------------------|----------------------------------------------------------------------------------------------------|----------------------------------------------------------------------------------------------------|------------------------------------------------------------------------|
| License Re<br>Provider:<br>License Id<br>Comment:     | Beckhoff Automation<br>Custor<br>tivation<br>7 Days Trial License                                    | other (9<br>other (9<br>other (9<br>micro (1<br>econom<br>performa<br>performa<br>mid perf<br>high per<br>very hig<br>very hig | 92)<br>93)<br>94)<br>(10)<br>my (20)<br>my plus (30)<br>nance (40)<br>nance plus (50)<br>rformance (60)<br>erformance (70)<br>igh performance (81)<br>gh performance (81) |                                                                        |
| Order No                                              | License Inst                                                                                         |                                                                                                    | a very hig                                                                                                    | gh performance (82)<br>gh performance (83) Current Status              |
| TC1250                                                | TC3 PLC / NC PTP 10                                                                                  | cpu                                                                                                    | very hig                                                                                                    | gh performance (84)<br>Punger (manware Id) rissing                     |
| TE1300                                                | TC3 Scope View Professional                                                                          | cpu                                                                                                    | license                                                                                                    | Dongle 1 (Hardware Id) 🗾 missing                                       |
| TE1400                                                | TC3 Target For Matlab Simulink                                                                       | cpu                                                                                                    | license                                                                                                    | e Target (Hardware Id) 🔽 missing                                       |
| TE1410                                                | TC3 Interface For Matlab Simulink                                                                    | cpu                                                                                                    | license                                                                                                    | Target (Hardware Id) <u>missing</u>                                    |
|                                                       |                                                                                                    |                                                                                                    |                                                                                                    |                                                                        |

PS: TE(Engineering 授权选择 94 完成授权申请)

(7)最后输入 License Id,点击 Generate File 生成授权申请文件发送给固定邮箱,就可以得 到授权响应文件

| )rder Informati                                                                                                    | ion (Runtime) Manage Li | censes Projec | t Licenses 0 | Online Licenses    |
|----------------------------------------------------------------------------------------------------|-------------------------|---------------|--------------|--------------------|
| License Device Dongle 1 (Hardware Id) Add<br>System Id: Platform:<br>30F57BCD-E128-9B43-0445-68699F53746E other (94) |                         |               |              |                    |
| License Id: 1234567 Customer ABCD                                                                                    |                         |               |              |                    |
| Comment:                                                                                                    |                         |               |              |                    |
| License Activation<br>7 Days Trial License<br>License Response File                                                  |                         |               |              |                    |
| Order No                                                                                                    | License                 | Instances     | License TAN  | License Device     |
| TC1200                                                                                                    | TC3 PLC                 | cpu license   |              | Target (Hardware 💌 |
| TE1400                                                                                                    | TC3 Target For Matl     | cpu license   |              | Dongle 1 (Hardwa 💌 |

#### 4.2 EL6070 和 C9900-L100 如何使用

(1) 授权响应文件后,我们需要对 dongle 进行授权,返回到 Dongle

| License Device |
|----------------|
|----------------|

| Dongle (EtherCAT  | Terminal EL6070, Search                          |
|-------------------|--------------------------------------------------|
| Box 2 (C9900-L100 | ) License-Key-USB-Stick)                         |
| Dongle Status     |                                                  |
| System Id:        | 30F57BCD-E128-9B43-0445-68699F53746E             |
| Volume Id:        |                                                  |
| Public Key:       | D763D33CD0852F18E78D39B58655B158AF4B329B47BF459D |
| Serial number:    | 0                                                |
| Status:           | Valid                                            |
|                   | Reload Info                                      |

🔽 Update license cache using dongle content on

点击其中的 Store License on Dongle,把授权响应文件导入到 Dongle 即可完成 dongle 的授权 绑定工作

(2)完成所有步骤后,每次在 IPC 中插入 C9900-L100 或者在 EPC 后加入 EL6070,并且成功 扫描上来后,在 License Device 中都会自动弹出窗口激活 license 到目标系统中,点击"是"就 会自动把 dongle 中所存储的 license 全部拷贝到目标文件夹下 C:\TwinCAT\3.1\Target\License 中,如果目标控制器是 CE 操作系统,此文件在\Hard Disk\TwinCAT\3.1\Target\License 中

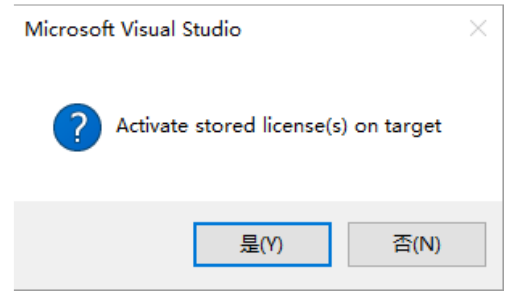

(3)或者手动点击 Cache Dongle Licenses 也可以把授权文件导入到目标设备中。 新版本针对第一次使用的目标设备只需配置一次即可,之后就可以即插即用无需配置。

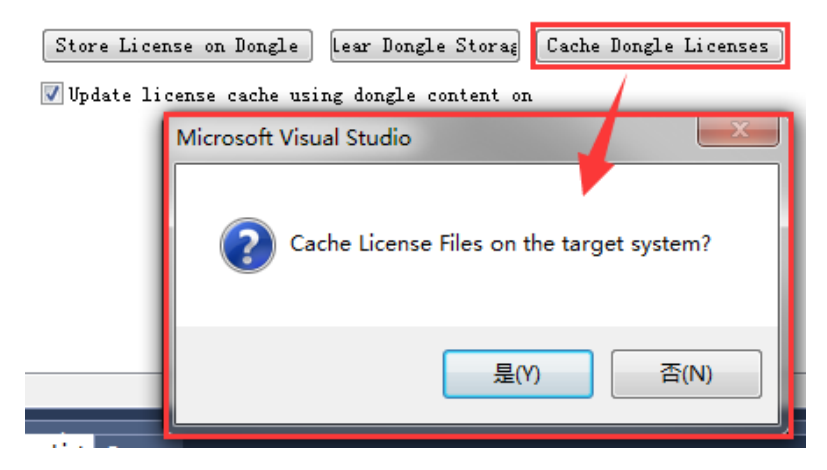

# 5. 申请授权报错汇总

无论对于 IPC/EPC 还是对于 dongle 进行授权单独申请的时候,都需要发送申请文件到德国固定邮箱,从而得到响应文件,才可以完成授权激活,但在这个过程中,由于各种原因,难免会有申请失败的情况,不过德国服务器也会针对这个问题返回一些错误代码,比如如下截图:

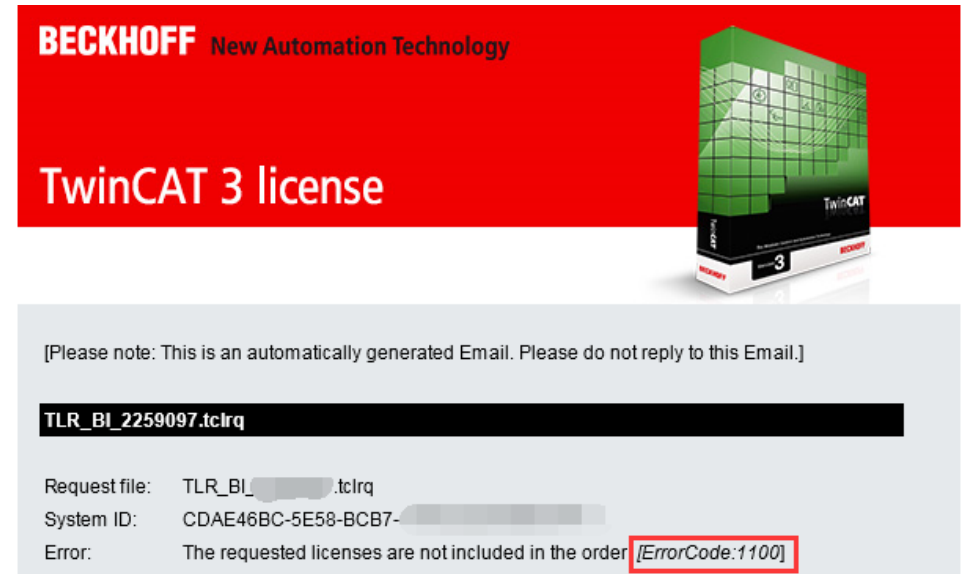

## 下面列表就是一些常见错误,以及原因和解决方式

| Error ID | Explanation                                                                                                    | Procedure                                                                                                    |
|----------|----------------------------------------------------------------------------------------------------|----------------------------------------------------------------------------------------------------|
| 999      | The number of product licenses requested in the request file is no longer available for the specified order number. | Please ensure that you have ordered the correct number of licenses, and that these have not already been activated on other devices.                                                                                                    |
|          |                                                                                                    | Check that no licenses are included in the License Request file, which are not included in the order. (The License Request file is an XML file and can easily be opened with suitable editors, e.g. Notepad++.)                                                                                                    |
|          |                                                                                                    | For general queries relating to your order please contact your Beckhoff sales contact, referring directly to the<br>Beckhoff order number.                                                                                                    |
|          |                                                                                                    | If the licensing attempt is linked to a hardware replacement, please contact Beckhoff Service.                                                                                                    |
| 1000     | The order number specified in the request file does not exist.                                                      | Please ensure that you have used the correct order number in the "License ID" field. Generate another TwinCAT 3<br>request file and send it to tolicense@beckhoff.com. For general queries relating to your order please contact your<br>Beckhoff sales contact, referring directly to the Beckhoff order number (VExxx). |
| 1100     | The licenses requested in the request file are not<br>included in the specified order number.                       | Please ensure that you only request licenses, which you have actually ordered. In case of queries please contact<br>your Beckhoff sales contact, referring directly to the Beckhoff order number (VExxx).                                                                                                    |
| 1200     | The transmitted request file does not contain an order<br>number.                                                   | Please generate another request file. Ensure that the Beckhoff order number (VExxxx) pertaining to your TwinCAT 3<br>order was entered in the "License ID" field.                                                                                                    |
| 1300     | The transmitted request file does not contain an system ID.                                                         | Please check whether the correct target system is set! Once the target system has been set, generate another<br>request file and send it to tclicense@beckhoff.com. If the error message persists, please contact Beckhoff Support.                                                                                       |
| 1400     | The transmitted request file does not contain a license.                                                            | Please check that the required licenses are listed in the "Order Information" tab. All the licenses required by<br>TwinCAT 3 solution are automatically entered there by default. Should this not be the case, please enter the<br>licenses manually via the Manage Licenses tab.                                         |
| 1500     | The request file you sent is not readable.                                                                          | Please generate another TwinCAT 3 request file via TwinCAT XAE and send it to tclicense@beckhoff.com. If the<br>error message persists, please contact Beckhoff Support.                                                                                                    |

注意:如果返回的 Error ID 在上面列表中不存在,可以等待一段时间,尝试再次 发送申请文件到德国固定邮箱